## CoinGate

Table of Contents

- 1 About CoinGate 2 Installing CoinGate

## About CoinGate

CoinGate is a payment gateway for Bitcoin, Litecoin, Ethereum and 50 other cryptocurrencies. Learn more about CoinGate on their website at https://coing ate.com/.

## Installing CoinGate

To install the CoinGate payment gateway, visit [Settings] > [Company] > [Payment Gateways] > Available, and click the "Install" button for CoinGate.

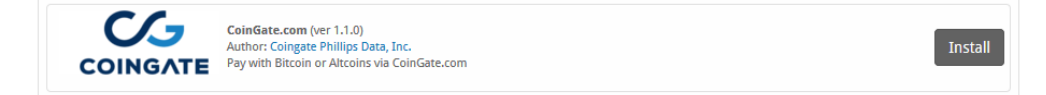

A message will be displayed, indicating that the payment gateway was successfully installed.

| The gateway was successfully installe                                                                                                    | d.                                                                                                    |                                                                                                    | ×             |
|----------------------------------------------------------------------------------------------------|----------------------------------------------------------------------------------------------------|----------------------------------------------------------------------------------------------------|---------------|
| Manage CoinGate.com                                                                                                    |                                                                                                    |                                                                                                    |               |
| Gateway Options                                                                                                    |                                                                                                    |                                                                                                    |               |
| APP ID API Key                                                                                                    |                                                                                                    |                                                                                                    |               |
| API Secret                                                                                                    |                                                                                                    |                                                                                                    |               |
| Payout Currency<br>Bitcoin B · ?<br>CoinGate Environment<br>Sandbox · ?                                                                                                    |                                                                                                    |                                                                                                    |               |
| Accepted Currencies                                                                                                    |                                                                                                    |                                                                                                    |               |
| EUR<br>BTC - add currency<br>SEK - add currency<br>CHF - add currency<br>JPY<br>CHY - add currency<br>INR<br>MYR - add currency<br>PHP - add currency<br>NGN - add currency<br>AED - add currency | GBP PLN - add currency NCK - add currency BRL - add currency HIC - add currency HIC - add currency WKN - add currency VEF - add currency COP - add currency UAH - add currency UAH - add currency | USD<br>CZK - add currency<br>AUD<br>CAD - add currency<br>HUF - add currency<br>SGO - add currency<br>DDR - add currency<br>HHB - add currency<br>HHB - add currency<br>KR - add currency<br>BGN - add currency |               |
|                                                                                                    |                                                                                                    | Up                                                                                                    | date Settings |

## Enter the details provided by CoinGate.

| Field<br>Name           | Description                                                                                                    |
|-------------------------|----------------------------------------------------------------------------------------------------|
| APP ID                  | Enter the APP ID provided by or configurable within CoinGate.                                                                                                    |
| API Key                 | Enter the API Key provided by or configurable within CoinGate.                                                                                                    |
| API Secret              | Enter the API Secret provided by or configurable within CoinGate.                                                                                                    |
| Payout<br>Currency      | Currency you want to receive when making withdrawal at CoinGate.                                                                                                    |
| CoinGate<br>Environment | Choose which environment to use for API requests (live or sandbox).                                                                                                    |
| Accepted                | Check the currencies that you would like to be processed through this payment gateway.                                                                                             |
| Currencies              | The following currencies are available:                                                                                                    |
|                         | EUR, GBP, USD, BTC, PLN, CZK, SEK, NOK, DKK, CHF, ZAR, AUD, JPY, BRL, CAD, CNY, HKD, HUF, INR, RUB, ILS, MYR, MXN, SGD, RON, VEF, IDR, PHP, ARS, THB, NGN, COP, PKR, AED, UAH, BGN |

When finished, click "Update Settings" to save the details. You have successfully installed and configured CoinGate!

Use API v1

Only have an API Auth Token? Coingate has released an updated API called v2. You will need to use the v1 API.

To obtain your APP ID, API Key, and API Secret, log into Coingate and go to Merchant > API > Apps, and create a new App. Select the API v1 tab to obtain the necessary credentials. Here's a screenshot for reference:

| COINGATE               | A                                                                                                 |             |
|------------------------|---------------------------------------------------------------------------------------------------|-------------|
| ② Dashboard            | < Back 🖉 Edit 🖉 Invoice Currency Settings                                                         |             |
| A Trader 🗸             | Vour API Credentials                                                                              |             |
| 艮 Merchant 🔹 🔨         | This is shown only once. After page reload you will not be able to view credentials for this app. |             |
| Orders                 | API v2 API v1                                                                                     |             |
| () Withdrawals         | API Key                                                                                           |             |
| Point of Sale          |                                                                                                   | ٥           |
|                        | API Secret                                                                                        |             |
| B Payment Buttons      | P pMFbBIn1w6RN4gZ39HtCfemo7VYyjkOs                                                                | ۵           |
| ø <sup>ø</sup> Plugins |                                                                                                   |             |
| 🗈 API 🔷                | Name Blesta Dev                                                                                   |             |
|                        | App ID 3124                                                                                       |             |
| Apps                   | Invoice Time 20 minutes                                                                           |             |
| 土 Requests             | Underpaid Cover % 0.0%                                                                            |             |
| 占 Callbacks            | IP Whitelist                                                                                      |             |
| Q Account              | Send Paid Notification Yes                                                                        |             |
| a recount              |                                                                                                   |             |
|                        | Plugin or API not working? See con                                                                | nmon issues |
|                        |                                                                                                   | ?           |